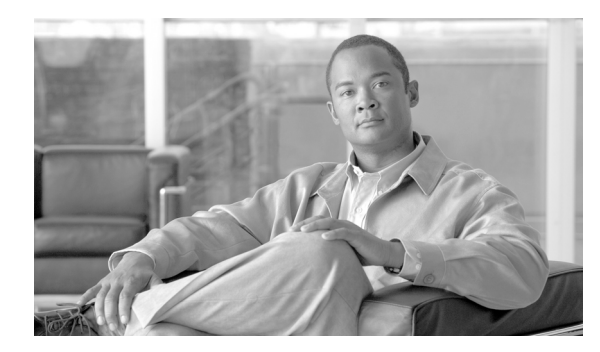

36

# ルート グループの設定

ルート グループの設定では、ゲートウェイおよびトランクが選択される順序を指定します。ルート グループにより、発信トランク選択用のゲートウェイとポートのリストに優先順位を付けることが できます。

CHAPTER

たとえば、2つの長距離通信事業者を使用している場合、通話料の安い通信事業者の長距離コール を優先させるように、ルート グループを追加できます。最初のトランクが使用不能の場合に限り、 コールは、通話料の高い通信事業者の方にルート指定されます。

ルート グループの追加または削除、ルート グループへのデバイスの追加、ルート グループからの デバイスの削除については、次のトピックを参照してください。

- ルートグループの検索 (P.36-2)
- ルート グループの設定 (P.36-4)
- ルートグループの設定値 (P.36-5)
- ルートグループへのデバイスの追加 (P.36-7)
- ルート グループからのデバイスの削除 (P.36-8)
- ルート グループの削除 (P.36-9)

# ルート グループの検索

ネットワーク内にはいくつかのルート グループが存在することがあるので、Cisco Unified Communications Manager では、固有の条件を指定して、特定のルートグループを見つけることができます。ルートグループを見つける手順は、次のとおりです。

(注)

Cisco Unified Communications Manager の管理ページでは、ブラウザ セッションでの作業中は、ルート グループの検索設定が保持されます。別のメニュー項目に移動してからこのメニュー項目に戻っ てくる場合でも、検索に変更を加えたり、ブラウザを閉じたりしない限り、ルート グループの検索設定は保持されます。

### 手順

ステップ1 [コールルーティング] > [ルート/ハント] > [ルートグループ] の順に選択します。

[ルートグループの検索と一覧表示 (Find and List Route Groups)] ウィンドウが表示されます。アク ティブな (前回の) クエリーのレコードも、ウィンドウに表示されることがあります。

**ステップ2** データベース内のすべてのレコードを検索するには、ダイアログボックスが空であることを確認し、ステップ3に進んでください。

レコードをフィルタリングまたは検索する手順は、次のとおりです。

- ドロップダウンリストボックスから、検索パターンを選択します。
- 必要に応じて、適切な検索テキストを指定します。

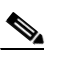

(注) 検索条件を追加するには、[+] ボタンをクリックします。条件を追加すると、指定したす べての条件に一致するレコードが検索されます。条件を削除するには、[-] ボタンをクリッ クして最後に追加した条件を削除するか、[フィルタのクリア] ボタンをクリックして、追 加したすべての検索条件を削除してください。

**ステップ3** [検索] をクリックします。

一致するすべてのレコードが表示されます。[ページあたりの行数]ドロップダウンリストボック スから別の値を選択して、各ページに表示する項目の数を変更できます。

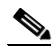

(注) 該当するレコードの横にあるチェックボックスをオンにして[選択項目の削除]をクリッ クすると、複数のレコードをデータベースから削除できます。[すべてを選択]をクリック して[選択項目の削除]をクリックすると、この選択対象として設定可能なすべてのレコー ドを削除できます。

ステップ4 表示されたレコードのリストで、表示するレコードのリンクをクリックします。

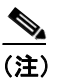

\_\_\_\_ リストのヘッダーに上矢印または下矢印がある場合、その矢印をクリックして、ソート順 序を逆にします。

選択した項目がウィンドウに表示されます。

# 追加情報

# ルート グループの設定

ルートグループを設定する手順は、次のとおりです。

手順

- **ステップ1** [コールルーティング] > [ルート/ハント] > [ルートグループ] の順に選択します。
- ステップ2 次のいずれかの作業を行います。
  - 既存のルート グループをコピーするには、対象となるルート グループを見つけて (P.36-2の 「ルート グループの検索」を参照)、コピーするルート グループの横にある [コピー] ボタン をクリックし、ステップ 3 に進みます。
  - 新しいルート グループを追加するには、**[新規追加]** ボタンをクリックし、ステップ 3 に進みます。
  - 既存のルートグループを更新するには、対象となるルートグループを見つけて(P.36-2の「ルートグループの検索」を参照)、ステップ3に進みます。
- ステップ3 表示される [ルートグループの設定 (Route Group Configuration)] ウィンドウで、[ルートグループ 名] フィールドに名前を入力します。この名前には、最長 50 文字の英数字を指定することができ、 スペース、ピリオド (.)、ハイフン (-)、および下線文字 (\_) を任意に組み合せて使用することが 可能です。各ルート グループ名が、そのルート プランに固有の名前であることを確認してくださ い。

**ワンポイント・アドバイス** ルート グループには、内容を簡潔に表す名前を使用してください。通常、CompanynameLocationGroup の形式が、内容を簡潔に表し、ルート グループをすばやくかつ簡単に識別できる方式です。たとえ ば、「CiscoDallasAA1」は、Dallas の Cisco オフィス用の Cisco Access Analog ルート グループを特定 します。

ステップ4 適切な設定値を選択します(表 36-1 を参照)。

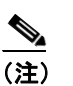

新しいルート グループを追加する前に、新しいルート グループに対して少なくとも1つの デバイスを選択しておく必要があります。

**ステップ5** [保存] をクリックして、このルート グループを追加または更新します。

## 追加情報

# ルート グループの設定値

表 36-1 では、ルート グループの設定値について説明します。

## 表 36-1 ルート グループの設定値

| フィールド                                                     | 説明                                                                                                    |  |
|-----------------------------------------------------------|----------------------------------------------------------------------------------------------------|--|
| [ルートグループ情報(Route Group Information)]                      |                                                                                                    |  |
| [ルートグループ名]                                                | このルート グループの名前を入力します。この名前には、最長 50<br>文字の英数字を指定することができ、スペース、ピリオド(.)、ハ<br>イフン(-)、および下線文字(_)を任意に組み合せて使用するこ<br>とが可能です。各ルート グループ名が、そのルート プランに固有<br>の名前であることを確認してください。                                                                                                    |  |
| [分配アルコリスム<br>(Distribution Algorithm)]                    | ドロッフタワンリストホックスで、次の分配アルコリスムのオフションを選択します。                                                                                                    |  |
|                                                           | <ul> <li>[優先度順]:この分配アルゴリズムを選択すると、ルート グループでアイドルまたは対応可能状態にある最初のメンバーから最後のメンバーまで、Cisco Unified Communications Managerがメンバーに対してコールを分配します。</li> </ul>                                                                                                    |  |
|                                                           | <ul> <li>[ラウンドロビン]:この分配アルゴリズムを選択すると、Cisco<br/>Unified Communications Managerは、アイドルまたは対応可能状態のメンバーに対するコールの分配を、ルートグループの<br/>(n+1)番目のメンバーから開始します。n番目のメンバーは、<br/>Cisco Unified Communications Manager が最後にコールを延長したメンバーです。n番目のメンバーが、ルートグループの最後のメンバーです。n番目のメンバーが、ルートグループの最後のメンバーの場合、Cisco Unified Communications Manager は<br/>ルートグループの先頭からコールの分配を開始します。</li> </ul> |  |
|                                                           | デフォルト値は [ラウンドロビン] です。                                                                                                    |  |
| [ルートグループメンバ情報(Route Group Member Information)]            |                                                                                                    |  |
| [ルートグループに追加するデバイスの検索(Find Devices to Add to Route Group)] |                                                                                                    |  |
| [デバイス名に含まれる<br>(Device Name contains)]                    | 検索するデバイス名に含まれる文字を入力し、 <b>[検索]</b> ボタンをク<br>リックします。入力した文字と一致するデバイス名が [使用可能な<br>デバイス (Available Devices)] ボックスに表示されます。                                                                                                    |  |
|                                                           | <ul> <li>◆</li> <li>(注) 使用可能なデバイスをすべて検索するには、テキストボックスをブランクのままにして、[検索] ボタンをクリックします。</li> </ul>                                                                                                    |  |
| [使用可能なデバイス<br>(Available Devices)]                        | [使用可能なデバイス (Available Devices)] リスト ボックスでデバ<br>イスを選択し、[ルートグループに追加] をクリックして、そのデ<br>バイスを [選択されたデバイス (Selected Devices)] リスト ボック<br>スに追加します。                                                                                                    |  |
|                                                           | QSIG プロトコルを使用するゲートウェイがルート グループに含まれている場合は、QSIG プロトコルを使用するゲートウェイのみがリストに表示されます。非 QSIG プロトコルを使用するゲートウェイがルート グループに含まれている場合は、QSIG プロトコルを使用し、制御クラスタ間トランクを使用するゲートウェイはリストに表示されません。                                                                                                    |  |
|                                                           | QSIG クートウェイをBGルート リストにルート クルーノを追加<br>した場合、H.323 ゲートウェイはリストには表示されません。                                                                                                    |  |

| フィールド                                        | 説明                                                                                                    |
|----------------------------------------------|----------------------------------------------------------------------------------------------------|
| [ポート (Port)]                                 | このデバイスが個々に設定可能なポートをサポートしている場合、<br>そのポートを選択します(個々のポートの選択が可能なデバイスと<br>して、Cisco Access Analog ゲートウェイ、Cisco MGCP Analog ゲー<br>トウェイ、T1 CAS があります)。サポートしていない場合は、デ<br>フォルト値(選択したデバイスによって、[すべて]または[選択<br>不能])を選択します。使用可能なポートがないデバイスの場合<br>([選択不能])、そのデバイスはすでにルート グループに追加され<br>ているか、またはルート グループに追加できない可能性がありま<br>す。 |
| [現在のルートグループメンバ(Current Route Group Members)] |                                                                                                    |
| [選択されたデバイス<br>(Selected Devices)]            | デバイスの優先順位を変更するには、[選択されたデバイス<br>(Selected Devices)] リストボックス内のデバイス名を選択します。<br>そのリストボックスの右側にある矢印をクリックして、リスト内<br>でそのデバイスを上下に移動させてください。                                                                                                    |
|                                              | [選択されたデバイス (Selected Devices)] リスト ボックス内のデバ<br>イスの優先順位を逆転するには、 <b>[選択されたデバイスの順番を逆<br/>にする]</b> をクリックします。                                                                                                    |
|                                              | ルート グループ内のデバイスの順序の詳細については、『Cisco<br>Unified Communications Manager システム ガイド』の「ルートプラ<br>ンの概要」を参照してください。                                                                                                    |
| [削除されたデバイス                                   | [選択されたデバイス (Selected Devices)] リスト ボックスでデバイ                                                                                                    |
| (Removed Devices)]                           | スを選択し、そのデバイスを [削除されたデバイス (Removed Devices)] リストボックスに追加します。これには、この2つのリストボックス間にある下矢印ボタンをクリックします。                                                                                                    |
|                                              | <ul> <li>(注) ルート グループには、少なくとも1つのデバイスを入れる</li> <li>必要があります。</li> </ul>                                                                                                    |
| [ルートグループメンバ(Route Group Members)]            |                                                                                                    |
| (デバイスのリスト)                                   | このペインには、このルート グループに追加されたデバイスへの<br>リンクが表示されます。いずれかのデバイス名をクリックして、そ<br>の特定のデバイスの設定ウィンドウに移動します。                                                                                                    |

新しいルート グループを追加する場合は、そのルート グ

ループを保存するまでこのリストは表示されません。

表 36-1 ルート グループの設定値(続き)

### 追加情報

P.36-10の「関連項目」を参照してください。

(注)

# ルート グループへのデバイスの追加

新規のルート グループまたは既存のルート グループに、デバイスを追加することができます。複数のルート グループにゲートウェイを追加できます。ルート グループにゲートウェイを追加する と、そのゲートウェイは [ルートパターンの設定 (Route Pattern Configuration)] ウィンドウに表示 されません。既存のルート グループにデバイスを追加する手順は、次のとおりです。

### 始める前に

この手順を実行する場合は、事前に少なくとも1つのゲートウェイおよびトランクのデバイスを指 定しておく必要があります。デバイスが常駐できるのは1つのルートグループ内のみです。

#### 手順

- ステップ1 [コールルーティング]> [ルート/ハント]> [ルートグループ]の順に選択します。
- **ステップ2** デバイスを追加する先のルート グループを特定します。P.36-2 の「ルート グループの検索」を参照してください。
- ステップ3 [使用可能なデバイス (Available Devices)] リスト ボックスで追加するデバイスを選択し、[ルート グループに追加] をクリックして、デバイスを [選択されたデバイス (Selected Devices)] リスト ボックスへ移動します。このルート グループへ追加する各デバイスに対して、この手順を繰り返し ます。
- ステップ4 [選択されたデバイス (Selected Devices)] リスト ボックスで、新しいデバイスがこのルート グルー プ内でアクセスされる順序を選択します。順序を変更するには、デバイスをクリックしてから、リ スト ボックスの右側にある上矢印または下矢印を使用して、デバイスを移動します。
- **ステップ5** [保存] をクリックして、新しいデバイスを追加し、このルート グループのデバイス順序を更新します。

# 追加情報

# ルート グループからのデバイスの削除

新規のルート グループまたは既存のルート グループから、デバイスを削除することができます。既存のルート グループからデバイスを削除する手順は、次のとおりです。

### 手順

- **ステップ1** [コールルーティング] > [ルート/ハント] > [ルートグループ] の順に選択します。
- **ステップ2** 削除するデバイスが入っているルート グループを特定します。P.36-2 の「ルート グループの検索」 を参照してください。
- ステップ3 [選択されたデバイス (Selected Devices)] リスト ボックスで削除するデバイスを選択し、[選択されたデバイス (Selected Devices)] リスト ボックスの下にある下矢印をクリックして、デバイスを [削除されたデバイス (Removed Devices)] リスト ボックスへ移動します。このルート グループから削除する各デバイスに対して、このステップを繰り返します。

(注)

:) ルートグループには、少なくとも1つのデバイスを入れる必要があります。

ステップ4 デバイスを削除するには、[保存] をクリックします。

### 追加情報

# ルート グループの削除

ルートグループを削除する手順は、次のとおりです。

#### 始める前に

ルート/ハントリストが参照するルート グループは削除できません。ルート グループを使用して いるルートリストを検索するには、[ルートグループの設定 (Route Group Configuration)] ウィンド ウの [関連リンク] ドロップダウンリストボックスにある **[依存関係レコード]** を選択し、**[移動]** をクリックします。依存関係レコードがシステムで使用可能でない場合、[依存関係レコード要約 (Dependency Records Summary)] ウィンドウにメッセージが表示されます。依存関係レコードの詳 細については、P.A-4 の「依存関係レコードへのアクセス」を参照してください。使用中のルート グループを削除しようとすると、エラー メッセージが表示されます。現在使用中のルート グルー プを削除する場合は、事前に、次の作業を実行しておく必要があります。

ルート グループを削除する前に、そのルート グループが属しているすべてのルート リストから、そのルート グループを削除する。P.37-7の「ルート リストからのルート グループの削除」を参照してください。

ヒント

 ルート グループとルート パターンを削除するには、まずルート パターンを削除し、次にルート リ ストを削除して、最後にルート グループを削除します。

### 手順

- ステップ1 [コールルーティング] > [ルート / ハント] > [ルートグループ]の順に選択します。
- **ステップ2** 削除するルート グループを特定します。P.36-2 の「ルート グループの検索」を参照してください。
- **ステップ3** 削除するルート グループの横にあるチェックボックスをオンにして、[選択項目の削除] をクリックします。

ルート グループを削除すると取り消せないことを警告するダイアログボックスが表示されます。

ステップ4 ルート グループを削除するには、[OK] をクリックします。削除操作を取り消すには、[キャンセル] をクリックします。[OK] をクリックした場合は、Cisco Unified Communications Manager は、 そのルート グループをルート グループ リストから削除します。

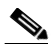

 (注) 該当するルート グループの横にあるチェックボックスをオンにして、[選択項目の削除] を クリックすると、[ルートグループの検索と一覧表示 (Find and List Route Groups)] ウィン ドウから複数のルート グループを削除できます。[すべてを選択] をクリックして [選択項 目の削除] をクリックすると、ウィンドウ内のすべてのルート グループを削除できます。

### 追加情報

# 関連項目

# ルート グループ

- ルートグループの検索 (P.36-2)
- ルートグループの設定 (P.36-4)
- ルート グループの設定値(P.36-5)
- ルート グループへのデバイスの追加 (P.36-7)
- ルートグループからのデバイスの削除 (P.36-8)
- ルート グループの削除 (P.36-9)
- 『Cisco Unified Communications Manager システム ガイド』の「ルート プランの概要」

# ルート リスト

- ルートリストの追加 (P.37-3)
- ルートリストへのルートグループの追加 (P.37-5)